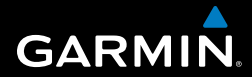

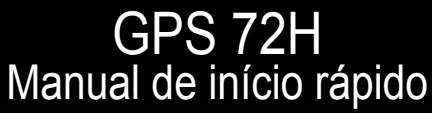

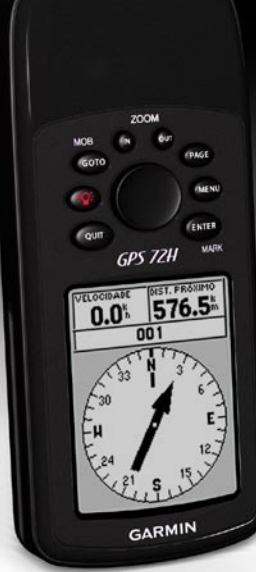

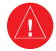

Consulte o guia Informações Importantes de Segurança e do Produto na embalagem do produto quanto a avisos relativos ao produto e outras informações importantes.

### Convenções do manual

Quando lhe for pedido que "prima" algo, utilize os botões do dispositivo. Utilize o botão basculante para seleccionar algo da lista e, em seguida, prima ENTER.

As setas pequenas (>) utilizadas no texto indicam que deverá seleccionar uma série de itens por ordem, por exemplo, "Prima **PAGE** > **ENTER** > seleccione **TRAJECTOS**."

# Contactar a Garmin

Contacte a Assistência ao Produto Garmin em caso de dúvidas na utilização do GPS 72H. Nos EUA, aceda a www .garmin.com/support, ou contacte a Garmin USA através do número de telefone (913) 397.8200 ou (800) 800.1020.

No R.U., contacte a Garmin (Europa) Ltd. através do n.º de telefone 0808 2380000.

Na Europa, visite www.garmin.com /support e clique em **Contact Support** para obter informações sobre a assistência nacional ou contacte a Garmin (Europa) Ltd. através do n.º +44 (0) 8708501241.

Se necessário, o número de série do GPS 72H está localizado na parte posterior do dispositivo, no canto inferior direito.

# Acessórios opcionais

Para obter uma lista dos acessórios disponíveis para utilização com o GPS 72H, visite http://buy.garmin.com.

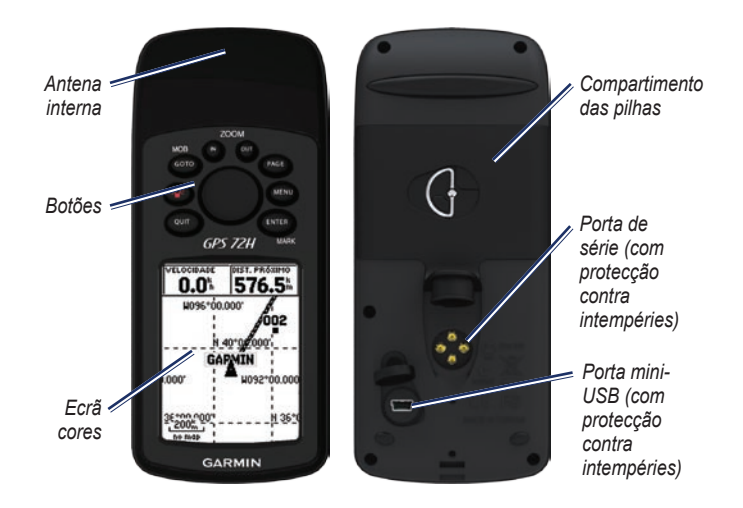

### Fixar a Correia de Pulso

- Coloque o anel da correia de pulso através da ranhura na parte inferior do dispositivo.
- 2. Atravesse a correia pelo anel e aperte-a.

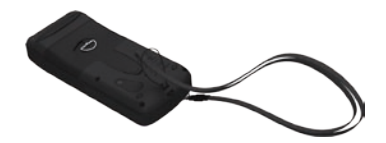

### Colocar as pilhas

O GPS 72H funciona com duas pilhas AA. Utilize pilhas alcalinas, NiMH ou de iões de lítio. Utilize baterias pré-carregadas de NiMH ou de lítio para obter os melhores resultados.

### Para colocar as pilhas:

 Gire o mecanismo de fecho 1/4 de volta para a esquerda e retire a tampa.

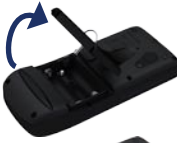

 Coloque as pilhas, observando a polaridade correcta.

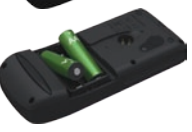

3. Volte a colocar a tampa do compartimento das pilhas.

# Suporte para GPS 72H

Para instalar e utilizar o suporte marítimo, consulte o *Manual do Utilizador do GPS 72H.* 

### Adquirir sinais de satélite GPS

- 1. Dirija-se para uma área aberta, afastada de edifícios altos e árvores.
- Ligue o dispositivo. A aquisição de sinais de satélite pode demorar alguns minutos.

As barras na página Informações do GPS indicam a potência do sinal de satélite. As barras totalmente preenchidas significam que o GPS 72H adquiriu sinais de satélite.

### Ligar e desligar o Dispositivo

- 1. Prima 🚳 para ligar o dispositivo.
- 2. Prima e mantenha premido **P** para desligar o dispositivo.

# Ajustar a Retroiluminação

- 1. Prima e liberte rapidamente @
- 2. Ajuste o brilho e o contraste utilizando o botão basculante.

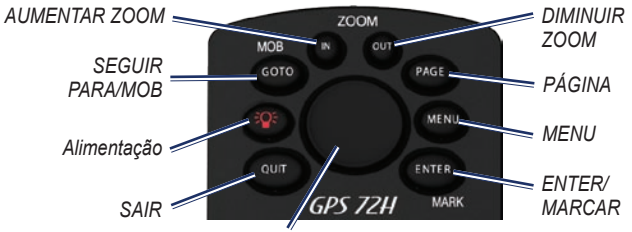

#### Botão Basculante

### Botões

**QUIT**—prima este botão para voltar para a página anterior e para percorrer as páginas principais na ordem inversa.

**Power**—prima e mantenha premido para ligar ou desligar o dispositivo. Prima e liberte para ajustar a retroiluminação.

GO TO/MOB—prima para iniciar ou parar a navegação para um ponto de passagem. Prima e mantenha premida (função de homem-ao-mar) para guardar a posição actual e iniciar a navegação para o respectivo ponto.

**ZOOM IN**—prima para aumentar o mapa.

**ZOOM OUT**—prima para diminuir o mapa.

**PAGE**—prima para percorrer as páginas principais.

MENU—prima e solte para ver o Menu para a página actual. Prima duas vezes para ver o Menu Principal.

ENTER/MARK—prima para seleccionar um item, campo de dados ou opção do menu. Prima e mantenha premido para guardar a sua posição actual.

**Botão basculante**—movimente para cima, para baixo, para a direita ou esquerda para percorrer os itens da página.

# As Páginas Principais

Todas as informações necessárias para utilizar o dispositivo estão disponíveis nas cinco páginas principais: a página Informações do GPS, a página Mapa, a página Bússola, a página Auto-estrada e a página Rota activa.

- Prima o botão PAGE para navegar pelas páginas principais.
- Prima **MENU** para aceder ao menu para estas páginas.
- Utilize o botão basculante e o botão ENTER para seleccionar a opção que pretende alterar.
- Prima duas vezes MENU para aceder ao menu principal.

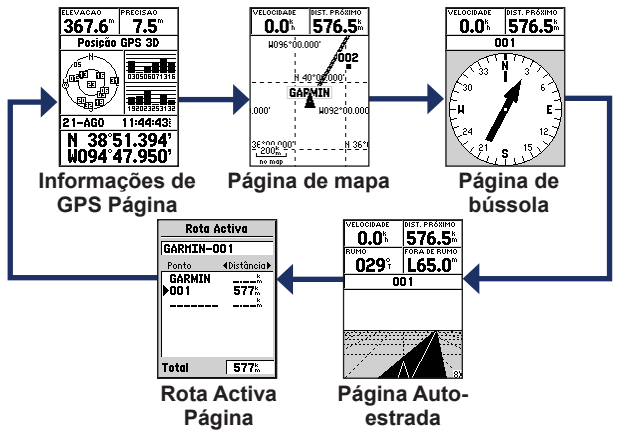

GPS 72H Manual de Início Rápido

### Página de mapa

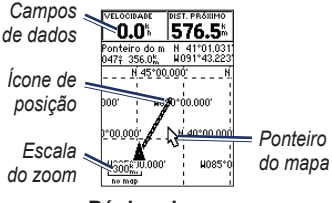

Página de mapa

A sua posição no mapa é representada por 🛓 (ícone de posição). Ao viajar, o ponteiro deixa um registo de trajecto (trilho). Os nomes e os símbolos dos pontos de passagem também são mostrados no mapa.

# Para visualizar o mapa com o norte no topo:

- 1. A partir da página de Mapa, prima **MENU**.
- Seleccione Configurar Mapa > Geral > Orientação > Norte no Topo.

# Página de bússola

A página Bússola guia-o para o seu destino com a apresentação de uma bússola gráfica e um ponteiro de azimute ou de rumo.

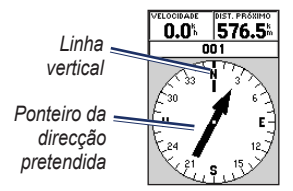

### Página de bússola

O anel rotativo da bússola indica a direcção da sua viagem. Os ponteiros de azimute ou de rumo indicam a direcção (azimute ou rumo da viagem) para o seu destino relativamente à sua direcção actual.

# Página Auto-estrada

A página de Auto-estrada serve para navegar quando pode ser seguido um rumo em linha recta. Para navegar utilizando a página de Auto-estrada, basta seguir a estrada.

# Página de Rota Activa

Se estiver a navegar por uma rota, a página de Rota Activa apresenta as informações da rota.

### Opções da Página de Rota Activa

Usar Mapa—activa a página de Mapa.

### Adicionar Ponto de Passagem-

permite adicionar um ponto de passagem existente para a rota activa.

# **Remover Ponto de Passagem**—permite remover um ponto de passagem da rota activa.

Inverter Rota—inverte a rota activa, colocando o último ponto de passagem no topo da lista.

**Planear uma Rota**—introduzir Velocidade, Débito de Combustível, Hora de Partida e Data de Partida para o planificador de rotas futuras.

**Parar a Navegação**—pára a navegação da rota activa.

# Página Informações do GPS

A página Informações do GPS apresenta a velocidade, a elevação, a precisão estimada, o estado do receptor, a posição dos satélites, a força do sinal de satélite, a data, a hora e a posição actual do receptor de GPS.

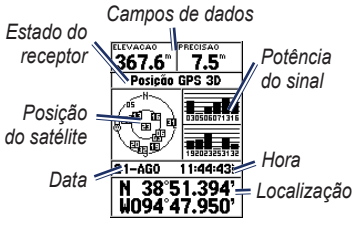

Página Informações do GPS

## Menu principal

O Menu Principal contém definições e funções não encontradas nas páginas principais e sub-menus. É possível aceder ao menu principal a partir de qualquer página, premindo **MENU** duas vezes.

### Marcar a sua posição actual

Tem de ter uma posição válida para marcar a sua posição actual.

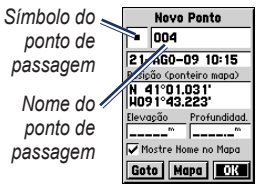

### Página Marcar ponto de passagem

### Para marcar a sua posição actual:

 Prima e mantenha premido MARCAR até que seja apresentada a página de Ponto de Passagem.

- Um nome predefinido de três dígitos e um símbolo são atribuídos ao novo ponto de passagem.
  - Para aceitar a informação predefinida do ponto de passagem, seleccione OK.
  - Para alterar a informação do ponto de passagem, seleccione o campo apropriado. Após efectuar as alterações, seleccione OK.

### Editar Pontos de Passagem

- 1. Prima duas vezes MENU > seleccione Pontos > Pontos de Passagem.
- 2. Toque no ponto de passagem que pretende editar.
- 3. Utilize o botão basculante e o botão ENTER para efectuar alterações.
- 4. Seleccione OK.

## Registar os seus Trajectos

O registo de trajectos inicia a gravação assim que o dispositivo estabelece uma localização.

# Para guardar todo o registo de trajectos:

- Prima duas vezes MENU > seleccione Trajectos.
- 2 Seleccione Guardar > Registo Completo.

# Para guardar uma parte do registo de trajectos:

- Prima duas vezes MENU > seleccione Trajectos.
- 2. Seleccione Gravar.
- 3. Seleccione esta parte do registo de trajectos para guardar a partir da lista
- 4. Seleccione OK.

### Para ver um trajecto no mapa:

- Prima duas vezes MENU > seleccione Trajectos.
- 2. Seleccione um registo para ver.
- 3. Seleccionar Mapa.

## Criar e Navegar Rotas

Uma rota é uma sequência de pontos de passagem que o encaminham até ao seu destino final. Uma rota tem de ter pelo menos dois pontos de passagem.

- 1. Prima duas vezes MENU > seleccione Rotas > Nova.
- Prima MENU para adicionar um ponto de passagem utilizando a página Mapa ou a partir de pontos de passagem existentes.
- Seleccione OK para adicioná-lo à rota.
- Repita os passos 2 a 4 para adicionar pontos de passagem adicionais à rota.
- Prima MENU > seleccione Iniciar Navegação.

### Navegar uma rota

- 1. Prima duas vezes **MENU** > seleccione **Rotas**.
- Seleccione uma rota guardada > Navegar.
- NOTA: Para parar a navegação, prima MENU > seleccione Parar Navegação.

### Editar uma rota

Utilize a página Rota para editar, mudar o nome da rota e rever os pontos da rota.

### Para alterar o nome da rota:

- 1. Prima duas vezes MENU > Rotas.
- Seleccione uma rota guardada e, em seguida, seleccione o campo do nome da rota na parte superior da página Rota.
- Utilize o botão basculante e o botão ENTER para alterar o texto no campo.

### Ligar o Seu Dispositivo a um Computador

- Ligue a extremidade pequena do cabo USB ao conector mini-USB na parte posterior do dispositivo (por baixo da protecção contra intempéries).
- Ligue a extremidade maior do cabo a uma porta USB disponível no seu computador.

NOTA: Para verificar a ligação, prima duas vezes MENU > seleccione Configuração > Interface > Ligado.

### Transferir Trajectos, Rotas ou Pontos de Passagem

Os trajectos, rotas e pontos de passagem podem ser transferidos entre o seu dispositivo e um computador utilizando o MapSource<sup>®</sup>.

NOTA: Para obter mais informações sobre o MapSource, visite www.garmin.com.

#### Para transferir trajectos, rotas ou pontos de passagem de e para o MapSource:

- 1. Ligue o dispositivo ao computador com um cabo USB.
- 2. Abra o MapSource no computador.
- Seleccione os trajectos, rotas ou pontos de passagem que pretende transferir.
- Clique em Receber do Dispositivo ou Enviar para Dispositivo no menu de transferência do MapSource.

Garmin®, o logótipo Garmin e MapSource® são marcas comerciais da Garmin Ltd. ou das suas subsidiárias, estando registadas nos E.U.A. e noutros países. Estas marcas não podem ser utilizadas sem a autorização expressa da Garmin.

# GARMIN

© 2009 Garmin Ltd. ou respectivas subsidiárias

Garmin International, Inc. 1200 East 151st Street, Olathe, Kansas 66062, EUA

Garmin (Europe) Ltd. Liberty House, Hounsdown Business Park, Southampton, Hampshire, SO40 9LR UK

 $Garmin\ Corporation \\ N^{o}\ 68,\ Jangshu\ 2^{nd}\ Road,\ Shijr,\ Condado\ de\ Taipei,\ Taiwan$ 

www.garmin.com

# CE

Setembro de 2009 Número de Referência 190-01119-54 Rev. A Im

Impresso em Taiwan